#### 用户手册

# Haier

海尔 集团公司

中国 青岛市 高科园 海尔路1号(海尔工业园)商流 MP3 事业部

C/N: 408-009-0202

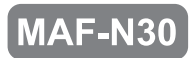

本文挡仅用于提供信息和提示,Haier保留未预先通知的情况下 对本文档中规格和其他信息进行修改的权利。Haier不承担对此 处信息进行更新的义务。

# [目录]

1. 警告

# Haier

此手册介绍此产品的使用方法和有关注意事项。(基于提高产品性能 或修改规格之考虑,本手册中的内容可能会有所改动,恕不另行通知 。)在您使用此产品前,请仔细阅读此用户手册。Haier 将竭尽所能 提供更好的产品、以回报广大用户给予我们的厚爱。

根据有关的版权法规,在未经 Haier Co., Ltd. 书面许可的情况下,对 此产品的所有或部分软件和文档进行模拟、复制或翻译都是法律所禁 止的、采用电子媒体或使用设备进行阅读的做法也是法律禁止的。

- \* Microsoft、Windows、Windows Explorer 和 Windows 徽标是 Microsoft Corporation 的注册商标或商标。
- \* Intel 和 Pentium 是 Intel Corporation 的注册商标。
- \* Macintosh 和 Macintosh 徽标是 Apple Computer Inc 的注册商标或 商标。
- \* 此手册中包含的系统和产品属于各自公司<sup>™</sup> 或 ® 研究机构的注册商 标或商标,标志有时候并没有特别进行标识。

#### ① 使用环境... ② 安全性提示…… ③ 用户安全…… 5 ④ 数据储存… 2. 介绍 ① 功能 6 2 规格… 8 ④ 部件… a ⑤ 部件名及如何使用按钮… - 10 ⑥ LCD 显示配置 ----- 11 3. 基本操作 ① 如何取下/装上颈带型耳机· 12 ② 电池充电 ………… 14 15 ④ 开机/关机 20 5 声音控制 -20 ⑥ 音乐搜索(导航)…… · 20 ⑦ 播放/暂停音乐文件 …… 21 ----- 21 ⑨ 转换 MUSIC(音乐)模式 ↔ FM TUNER (FM 调谐器)模式...... ⑩ 将播放器从计算机断开......

#### 4. 音乐模式下的详细信息

| ) | 按如採TF        | 20 |
|---|--------------|----|
| 9 | 功能操作方法       | 26 |
|   | - 收听音乐       | 26 |
|   | - 导航(查找音乐)   | 26 |
|   | - 重复设置(重复播放) | 27 |
|   | - 观看功能       | 27 |

05

#### - 设置 A↔B 段重复功能 ...... . 28 30 30 31 32 33 34 - 设置速度控制...... 35 . 35 . 37

Ш

奎

#### 5. FM 调谐器模式详细信息

- 录音机 ......

- 设置均衡器

- 设置音效 .....

- 设置语言....

- 设置观看。

- 设置闹钟...

- 设置显示…

- 设置系统.....

- 删除功能.....

| 1 | 按纽操作         | 38 |  |
|---|--------------|----|--|
| 2 | 功能操作方法       | 39 |  |
|   | -收听 FM 电台    | 39 |  |
|   | -设置保存频道      | 40 |  |
|   | -扫描模式 ↔ 频道模式 | 41 |  |
|   | -设置自动预设      | 41 |  |
|   | -设置 FM 波段    | 42 |  |
|   | -设置搜索步长      | 42 |  |
|   | -设置立体声/单声道   | 42 |  |
|   | -设置显示/系统     | 43 |  |
|   |              |    |  |

#### 6. Haier UTILITY

| ①格式化和配置 | 44 |
|---------|----|
| ②设置配置   | 46 |
| ③ 固件升级  | 47 |

#### 7. FAQ (故障诊断)

#### 8. 使用 Media Sync

| ① 安装 Media Svnc 程序 | 50 |
|--------------------|----|
| 2 Media Sync       | 51 |
| ③下载文件到播放器          | 53 |

4

衵

#### 1 使用环境

- \*请不要在以下场所放置或使用此播放器。
- ① 温度过高的场所
- ② 温度过低的场所 (工作温度 5°C~40°C)
- ③ 潮湿的场所
- ④ 容易浸到水的场所
- ⑤ 有灰尘的场所
- ⑥ 太阳光直射的场所
- ⑦ 在车上
- ⑧ 靠近热源的地方
- ⑨ 有振动的地方
- ⑩ 靠近磁性物质的场所
- ① 产生静电的环境中。

#### 2 安全性提示

- ① 不要用力撞击播放器。
- ② 不要在未经许可的情况下拆开、维修或改装播放器。
- ③ 不要让异物进入此播放器。
- 如回形针、纸屑、饮料等。
- ④ 如果播放器表面变脏,请使用一块软布或毛巾擦拭即可。千万不要使用化学溶剂。

#### 3 用户安全

#### ⑦ 交诵安全

- 当您驾驶自行车、摩托车或小汽车时,请不要使用耳机收听音乐和 FM 广播。否则会有发生事故的危险,并且这样做是不合法的。
- 当您步行过程中收听音乐或 FM 广播时请降低耳机的音量, 这会引起事故。

#### ② 保护听力

- 不要长时间使用耳机收听音乐。
- 专家指出便携式音响设备长时间使用耳机会损伤听力。

#### 4 数据储存

- ① 对在此播放器和计算机之间传输数据而造成的数据丢失或损坏,本公司将不承担任何 责任。
- ② 如果您在此播放器中有重要数据,请务必进行备份。 由于机械故障、误操作和其它原因(外部振动、电源故障等)致使保存的数据丢失, 本公司将不对损坏的数据承担任何责任。
- ③ 在要求提供客户服务之前,请务必对保存在此播放器中的数据进行备份。公司会认为 客户已经对数据进行了备份过程,因此不会再执行单独的备份。因此,对在维修过程 中造成的数据损坏,本公司将不承担任何责任。
- ④ 当将此产品的 USB 接口插入计算机、或从计算机上拔下此播放器的 USB 接口时, 请务必握紧插头。
- ⑤ 当此播放器连接到计算机时,请不要撞击或摇动接合部位。

5

#### 2. 介绍

介绍

N

#### 1 功能

- ① 迷你型高质量 MP3 播放器
- 大小紧凑型产品,如珠宝一样保护它。
- ② USB 大容量存储
  - 当播放器连接到 PC 时,不需要使用管理程序即可方便的下载或上传数据,因为 该播放器会被当作一块移动磁盘使用。
- ③ FM 电台功能
- FM 收听、搜索频率保存、自动预设功能。
- ④ USB 2.0 高速数据传输
- ⑤ 3D 音效
  - 标准预设 EQ 是一个基本功能,用户可以设定 4 种 3D 音效,即演播室、音乐 会、唱片和动态低音。
- ⑥ 多格式播放器
- 这款多格式播放器支持 MP3、WMA、ASF 格式。
- ⑦ 方便用户使用的图形用户界面 (GUI)。
  - 精心制作的 GUI,用户操作极为方便。
  - 此播放器提供图形化图标和简单易用的菜单。
- ⑧ 导航
- 更方便用户使用,因为该播放器有三种内容,就如同 Window Searcher,易于保存和扫描音乐文件。
- ⑨ 录音
- ⑩ 固件升级
  - 我们会通过连续的固件升级服务, 使此播放器的性能不断得到提升。

#### 2 规格

| 尺寸      | 30 x 50 x 12.8 (W x H x D) mm         |
|---------|---------------------------------------|
| 重量      | 29g                                   |
| 内存容量    | 128, 256, 512 MB/ 1GB                 |
| 解码      | MP3 (8~320Kbps), WMA (5~192Kbps), ASF |
| 编码      | WAV                                   |
| LCD 显示  | 2 行 Negative LCD,白色 LED 背光            |
| 支持的语言   | 55 种语言                                |
| 莱单显示语言  | 英语                                    |
| 文件传输速率  | USB 2.0                               |
| 耳机输出    | 18 毫瓦/声道, [6 毫瓦/声道 (对于欧洲)]            |
| 信噪比     | > 90dB                                |
| 输出频率范围  | 20Hz ~ 20KHz                          |
| FM 频率范围 | 76 ~ 108MHz                           |
| 电池      | 锂电池                                   |
| 连续播放时间  | 最长 10 小时(128kbps MP3 文件播放,音量 13)      |
| 工作温度    | 5°C ~ 40°C                            |
|         |                                       |

2.

▲ 本手册中的内容可能会有所改动, 恕不另行通知。

- 实际使用的内存容量会因逻辑文件系统而减少,而与播放器的内存容量无关。
- 根据操作方法或菜单设置不同,播放时间可能会有所不同。
- 数据传输率可能会根据用户的 PC 规格不同而有所不同。
- 使用延长线如 USB 集等连接 PC 不在我们的保修之列。
- 充电电池的充电次数是有限的,经过长时间使用后用户必须更换电池。
- 电池的寿命和充电时间可能会根据用户的使用方法不同而有所不同。

#### 3 PC 操作需求

#### ① IBM PC

- 主机: 支持 USB 接口 (Rev 1.1) 2.0, 安装有 CD-ROM 驱动器的标准设备
- CPU: Pentium 133MHz 或更高
- 内存: 64MB 或更大
- 可用磁盘空间: 20MB 或更大
- 操作系统: Windows 98/ 98SE/ ME/ 2000 / XP

#### 2 Macintosh

- 主机: 支持 USB 接口 (Rev V1.1) 2.0, 安装有 CD-ROM 驱动器的标准系统 如) Power Mac G3 (Blue & White)/G4/G4 Cube, iMac/iBook, Powerbook, Powerbook G4
- 内存: 64MB 或更大
- 可用磁盘空间: 20MB 或更大
- 支持的操作系统: Macintosh OS 9.0 或更高
- ▲ 确定使用的 MP3 播放器连接的是 USB 电缆,因为使用延长线连接 PC 时 MP3 播放器将 无法操作。
- ▲ 如果使用笔记本电脑上的无源集线器,则可能无法进行充电或通讯。
- ▲ 确保使用 Haier Utility 进行格式化。

#### 部件 4

#### 基本部件

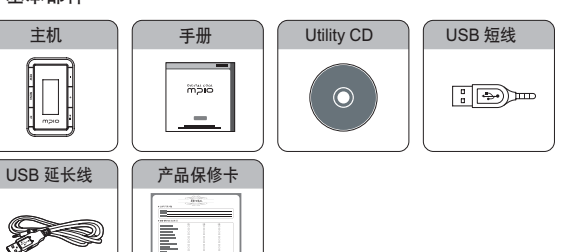

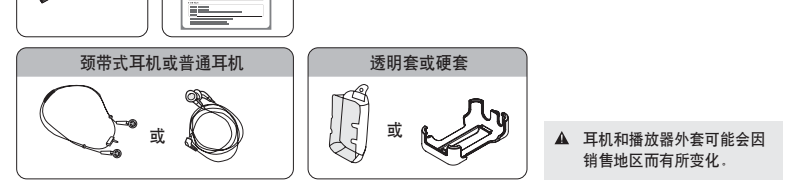

介绍

② 附加部件(可选)

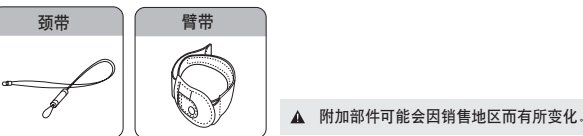

▲ 备件可能因产品性能改善而变化, 恕不另行通知。

介绍

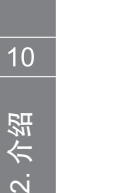

5

部件名及如何使用按钮

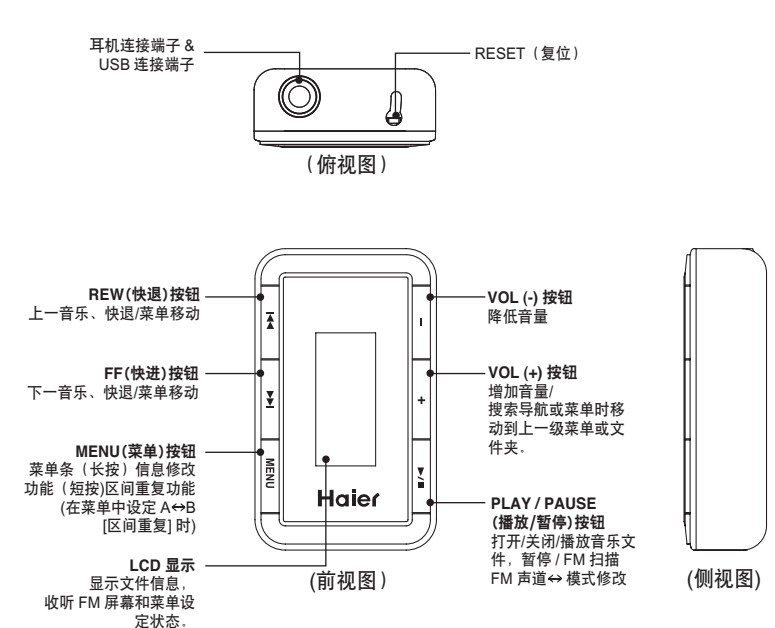

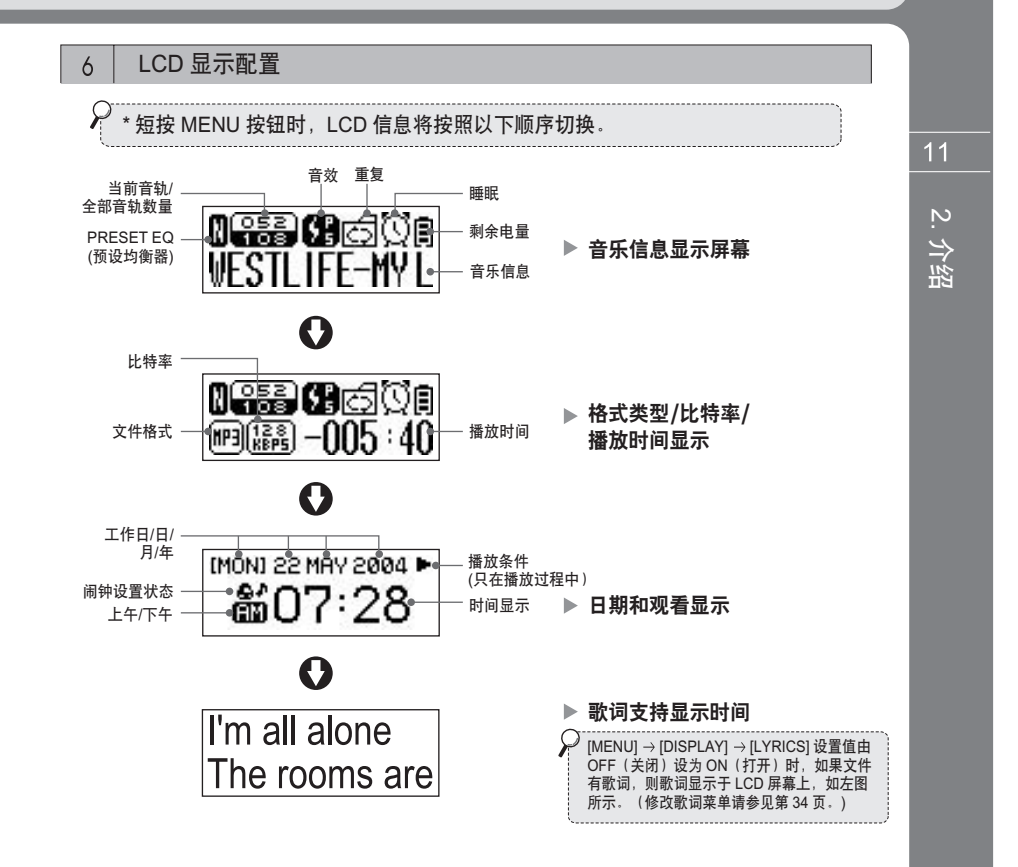

## 3. 基本操作

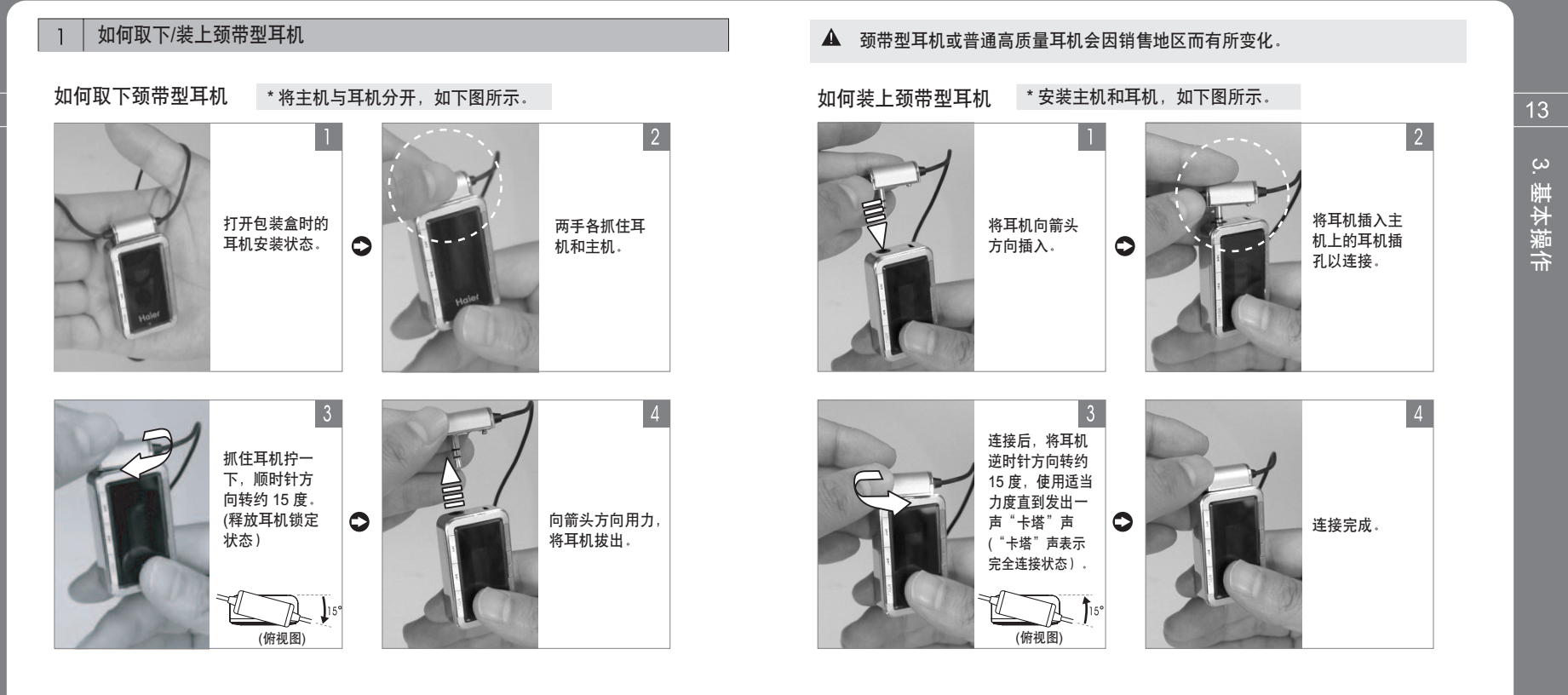

基本操作

#### 2 电池充电

#### 产品开机时充电。

- ① 当电池电量图标数量不断减少后,屏幕中会显示 "Low Battery (电池电量低)", 此时您就必须对电池充电。
- ② 如果连接 USB 电缆到此产品的耳机插孔后连接 PC 的 USB 端口,则当 LCD 中的 USB 和充电符号开始闪烁时电池开始充电。
- ③ 如果充电完成,LCD 屏幕上会显示完全充电图标。

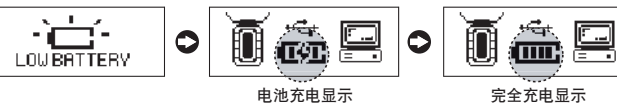

#### 产品关机时充电

- ▶ 即使此产品关机,也可以对电池充电。 如果连接 USB 电缆到此产品的耳机插孔后连接 PC 的 USB 端口,则当 LCD 中的 USB 和充电符号开始闪烁时电池开始充电。 LCD 屏幕中不显示充电图标。
- ▲ 在产品关机情况下充电时,充电时间要明显短于产品开机时的充电时间。

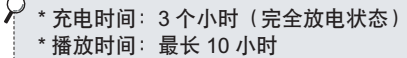

- ▲ 充电时间和播放时间取决于用户的使用环境。 充电时确保从 PC 上拔下 USB 线,不要进行 USB 连接 . MAF-N30 完全放电时对电池充电, LCD 会关闭。
- ▲ 将设备耳机端子的 USB 短线连接到 PC 的 USB 端口。 充电开始,但 LCD 屏幕上不显示。2~3 小时后拔下 USB 线(电池充电后按 ►/■ 按钮 LCD 仍不打开时,请用针或 钢笔等物体按复位开关 1~2 秒钟,然后再次按 ►/■ 按钮)。

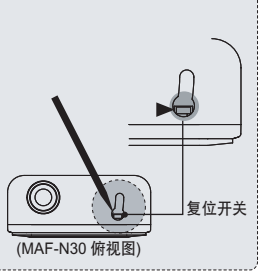

#### 3 操作软件安装

\* 使用 Windows ME、Windows 2000 和 Windows XP 的 PC 都支持 USB 2.0 或 1.1 存储设备,可以在无须安装 单独程序的情况下将 MP3 播放器当作一个移动磁盘。因此,您可以通过使用 Windows 资源管理器来利用此 MP3 播放器。对于使用 Windows 98/98SE 的计算机,您应该首先安装 Windows 98 Device Driver。

#### 如何安装 Windows 98 Device Driver、MAF-N30 Utility 及其他 Utility

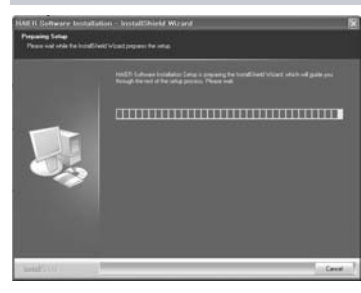

0

① 将提供的光盘插入计算机 (CD-ROM)。 一分钟后将自动执行安装,如左图所示。如果未自动执行,请在 Window Searcher 中选择 CD-ROM 并双击 (见下图)。

基本操作

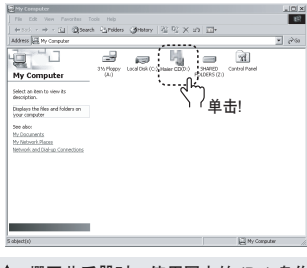

▲ 撰写此手册时,使用图中的(D:)盘作 为PC环境,可能与用户实际PC的驱动器名称不同。图中信息仅作参考。

② 单击 [下一步] 按钮。

с. С

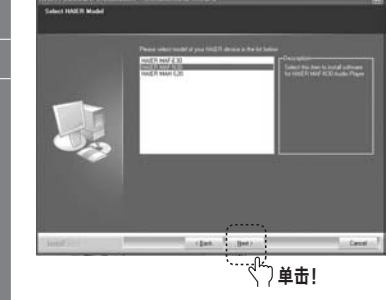

0

 And all of the set of the set of the s

③ 首先选择播放器型号,然后单击[下一步] 按钮。

④ 如果单击 [下一步] 按钮,当前选中的所有

用户可以按需要选择性地安装程序。但以

工具程序会被安装。

- Haier Utility

下3个工具程序安装须安装:

- Windows 98 Device Driver

- Windows Media Player Plug-in

KAG 1 Bicharder Manager - Installichted Witzweit Manager nich inheim mitdelte Cale - Cale -

0

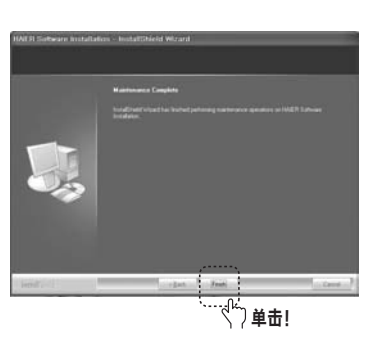

⑤ 如果单击 [安装] 按钮,用户选中的工 具程序会按顺序安装。

> ·17 3. 堪

. 基本操作

⑥ 如果单击[完成] 按钮,所有安装过程 完成。背景屏幕上显示 Haier Utility 图标,如下图所示。图标,如下图所示。

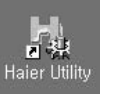

▲ 有关 Haier Utility 的详情,请参见第 44 页的 [6. 使用 Haier Utility]。

# Windows 98 Device Driver 未自动安装。 Add New Hardware Wizard This wizard searches for new drivers for: MAE-N30 A device driver is a software program that makes a hardware device work. Next > Cancel

#### ① 连接播放器和 PC 的 USB 线。如果 出现如左图所示的"新硬件向导" 窗口,请单击[下一步]按钮。

② 选择"对设备适当的驱动程序"菜 单后单击 [下一步] 按钮。

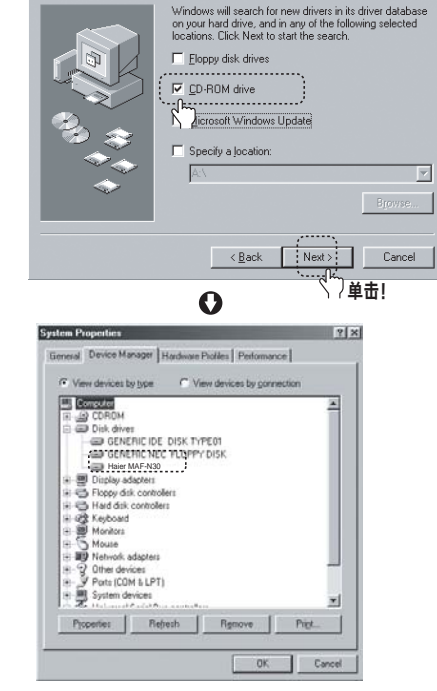

Add New Hardware Wizard

#### ③先将 Utility 光盘插入 CD-ROM 并单 击 [下一步] 按钮, 然后选择 "CD-ROM Drive" 菜单。然后, 在复 制并安装完 Utility 光盘中必要的驱 动程序文件后,出现完成窗口。 如果单击 [完成] 按钮,则安装过程 完成。

④ 最后您可以检查如果输入下一路径, 安装是否正常完成。[控制设备]→ [系统]→[设备管理器]→[硬盘控制器] 子设备。 只有在显示名为"Haier MAF-N30" 的设备时正常(见左图)。

基本操作

0 Add New Hardware Wizard What do you want Windows to do? Search for the best driver for your device. (Recommended). usplay a list of all the drivers in a specific location, so you can select the driver you want.

<Back Next > Cancel ~ 単击! 0

() 单击!

19

基本操作

#### 4 开机/关机

- ② 按住 ►/■按钮打开播放器并显示日期和观看屏幕。
  按任意按钮都会出现导航屏幕。
- ② 按住 ▶/■ 按钮关闭播放器。

\* 所有模式下,如果在背光灯关闭时短按任意按钮,该按钮的功能只作为打开背光灯。 背光灯打开后所有按钮执行其原来的功能。其目的是防止不必要的错误操作。但如果背 光灯持续打开或关闭,则所有按钮都会立即执行其原来的功能。另外,长时间打开背光 灯会大量消耗电池,影响播放时间。

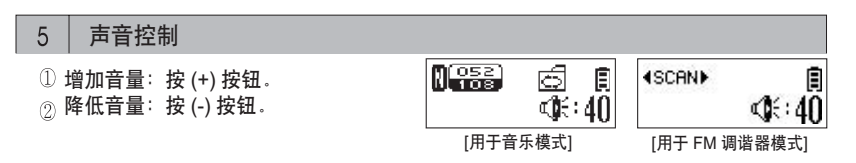

▲ 按住音量键可快速增加和降低音量。 (但是音量控制只在播放音乐或收听 FM 电台时可用。)

#### 6 音乐搜索(导航)

- ① 进入文件夹:使用 ◄, ➡ 按钮移至上一级或下一级文件夹,并选择文件夹。 短按 MENU 按钮,进入所选的文件夹。
- ② 退出文件夹: 短按文件夹中的 Volume (+) 按钮, 返回上一级文件夹。

# 7 播放和暂停音乐文件

① 查找要播放的音乐文件并选中,短按 ▶/■ 按钮播放该音乐。

21

基本操作

- ② 在播放过程中按 I≪ 或 ►H 按钮播放上一首或下一首音乐。 \* 播放 10 秒后按 I≪ 按钮,从该音乐文件的开始点播放。 \* 开始播放 10 秒内按 I≪ 按钮,播放前一个音乐文件。
- \* 在播放时按住 ◄◀, ►► 按钮可执行快退/快进功能。
- ③ 在播放时按 ▶/■按钮可暂停播放。

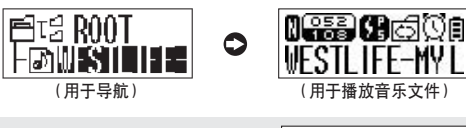

▲ 如果文件夹中没有保存音乐文件, 则出现 "NO TRACKS(没有音轨)" 消息。保存音乐文件.

#### 8 音乐和数据文件下载

▲ 下载和复制带有版权的 MP3 文件是受法律禁止的,本公司对与版权有关的任何事项 不承担任何责任。

#### 将 Haier 播放器和计算机相连。

① 对于使用 Windows 98/98SE 的 PC,首先请安装附带 Utility 光盘中的 "Windows 98 Device Driver" (有关详情请参见第 15 页的安装方法)。

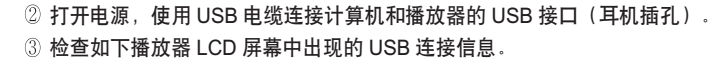

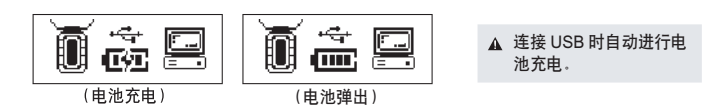

#### 音乐和数据文件保存

- ① 执行 PC 的 [Window Searcher]。
- ② PC 将 MAF-N30 作为移动磁盘。(用户可以在我的电脑中检查。)

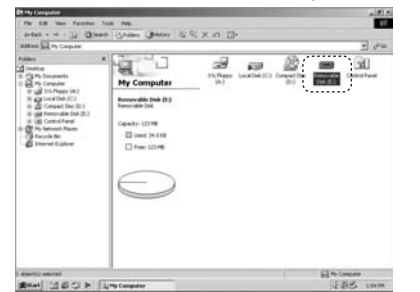

- ③ 因此,用户可以执行如"保存/删除"数据的命令,以建立 PC 硬盘的方法建立文件 夹(请参见下面的 @ 或 ⑥ 方法中的保存数据)。
  - ② 复制&粘贴:选择要保存的数据后,复制该数据,然后将该数据粘贴到移动磁盘。
    ⑥ 拖动&放下:选择要保存的数据后,按住鼠标左按钮拖动该数据,然后在移动
  - 通知 (2017年19月1日),按正照你在按钮把切场数据,然后在 磁盘放下鼠标左按钮。

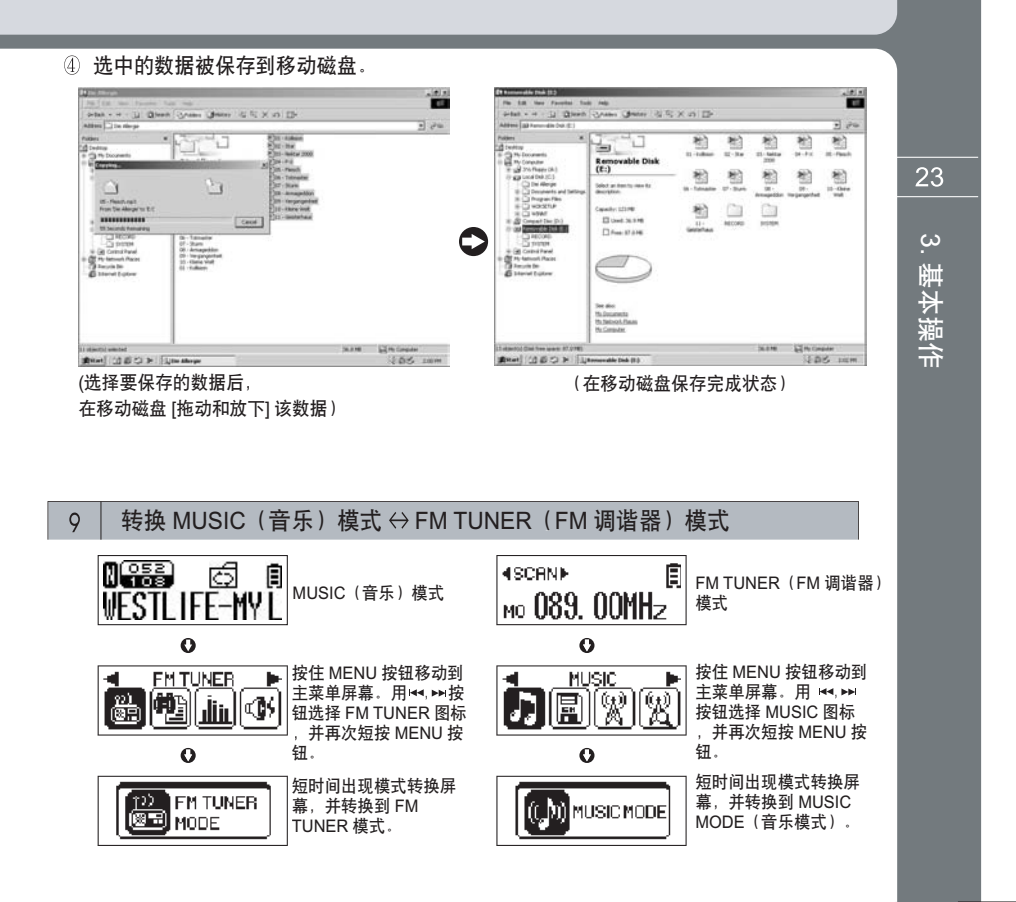

22

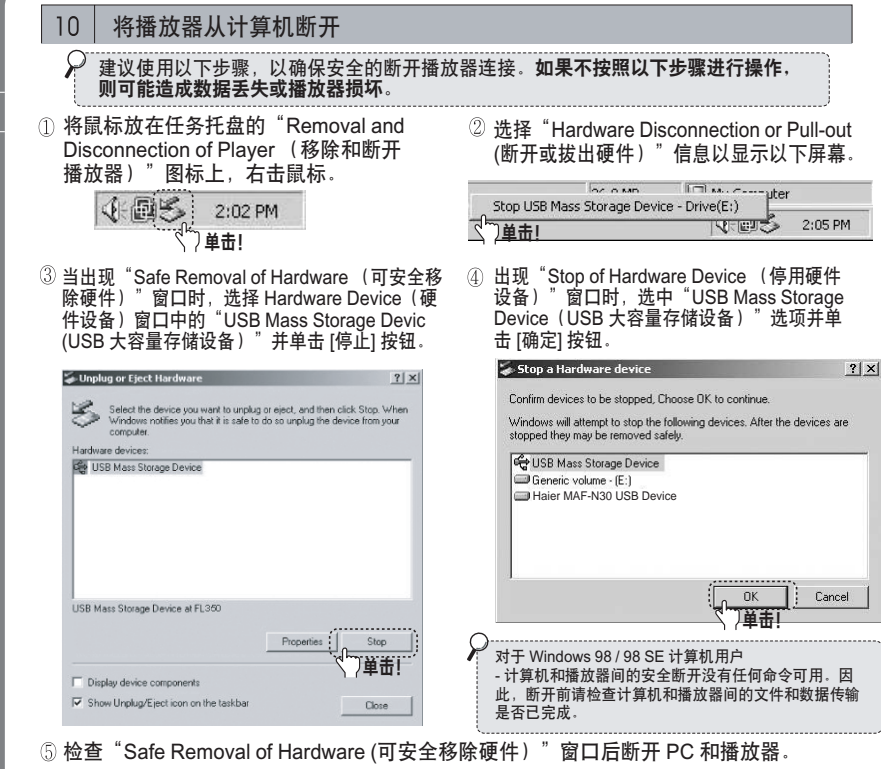

▲ Windows 2000 - 如果出现"Safe Removal of Hardware(可安全移除硬件)"窗口,请按 [确定] 按钮,然后断开 PC 和播放器. Window XP - 如果出现"Safe Removal of Hardware(可安全移除硬件)"完成消息,请断开 PC 和播放器.

#### 4. 音乐模式下的详细信息

#### 按钮操作

\*●●●▶:指按住按钮并且持续时间超过1秒钟。

| 按钮         | 操作   | 暂停       | 播放        | 菜单      |
|------------|------|----------|-----------|---------|
| PLAY/PAUSE | • ►  | 播放音乐     | 暂停        | 暂停/播放   |
| (►/■)      | •••► | 关闭       | 关闭        | 关闭      |
| ΝΑΓΝΙΙ     | • ►  | •        | 信息交换/区间重复 | 菜单设置    |
| IVIEINU    | •••► | 菜单条目     | 菜单条目      | •       |
|            | • ►  | 上一次音乐搜索  | 上一次音乐播放   | 菜单移动    |
|            | •••► | 快速搜索     | 快退        | •       |
|            | • ►  | 下一次音乐搜索  | 下一次音乐播放   | 菜单移动    |
| FF ( 🗾 )   | •••► | 快速搜索     | 快进        | •       |
|            | • ►  | 上一级文件夹移动 | 增加音量      | 上一级菜单移动 |
| VOL (T)    | •••► | •        | 快速增加音量    | •       |
|            | • ►  | •        | 降低音量      | •       |
| VOL (-)    | •••► | •        | 快速降低音量    | •       |

25

# 4. 音乐模式下的详细信息

8.基本操作

24

#### 功能操作方法 2 ▲ 设定所有菜单时,按 Volume (+) 按钮,不保存设定值返回上一级菜单。 (菜单减少功能) 1 收听音乐 ① 按住▶/■ 按钮打开播放器。 Ø∰ © ₿ Westlife-Myl ② 使用 ◄◀, ▶▶ 按钮搜索上一首或下一首音乐, 然后按此▶/■按钮播放该音乐。 2 导航 (查找音乐) ② 使用 ◄◀, ▶▶ 按钮搜索所需的音乐。 ① 播放时按住 MENU 按钮进入 MENU 屏幕,选择 Navigation 然后按此 ▶/■按钮播放该音乐。 (导航)图标。 NAVIGATION > ⊟ැය R00T (<u>2)</u> (83) Fowestelle

\* 所有模式下,如果在背光灯关闭时短按任意按钮,该按钮的功能只作为打开背光灯。背光 灯打开后所有按钮执行其原来的功能。其目的是防止不必要的错误操作。但如果背光灯持续 打开或关闭,则所有按钮都会立即执行其原来的功能。另外,长时间打开背光灯会大量消耗 电池,影响播放时间。

#### 3 重复设置(重复播放)

₽ 正常重复 - 连续播放/单首重复 - 重复其中一首音乐/全部重复 -按顺序无限制播放/随机 - 按顺 序随机播放/正常目录 - 依次播放文件夹中的音乐/全部目录 - 按顺序无限制播放文件夹中的音 乐/随机目录 - 无限制随机播放文件夹中的音乐

① 按住 MENU 按钮进入菜单按钮后 选择 REPEAT 图标。

#### ② 短按 MENU 按钮进入菜单按钮后选择 所需的播放状态。

音乐模式下的详细信息

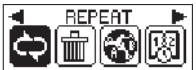

REPEAT NORMAL 

- 4 观看功能
- ① 在收听 FM 电台时短按 MENU 按钮。
- ②播放音乐时可以检查格式类型、比特率和播放时间,如果再短按 MENU 按钮,则 整个 LCD 屏幕显示时间。播放 FM 电台时,短按 MENU 按钮也会显示时间

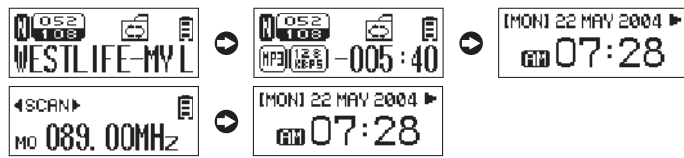

#### $\rho$ 使用观看功能

\* 有关时间设置和闹钟时间设置的详情,请参见第 32 页和 33 页。

#### 5 设置 A↔B 段重复功能(学外语时非常实用) ① 按住 MENU 按钮进入菜单屏幕后 洗择 SYSTEM 图标。 <u>SYŞTEM</u> اهر ③ 将 A↔B 从 OFF 改为 ON。

A↔B

OFF ON

▲ 打开 A ↔ B 段重复功能后, MENU 按钮的功能 就变为播放文件的部分重复功能。关闭 A↔B 段重复功能后,如果短按 MENU 按钮,音乐信 息和时间会按顺序显示以供参考。(有关详情请 参见 ( 11 ) ( )

② 短按 MENU 按钮进入子菜单后选择

A⇔B 图标。

0

A↔B

 $[\mathfrak{Q}]$ 17

θ⁺⊐ L4B

④ 在播放时短按 MENU 按钮设置部分重复的起始点 (A)。再次短按 MENU 按钮,设置 部分重复的结束点 (B),则 A↔B 段会重复播放。

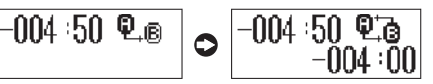

⑤ 如果再短按 MENU 按钮,则 A  $\leftrightarrow$  B 段重复点被释放。

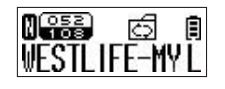

#### 6 录音机

① 按住 MENU 按钮进入菜单屏幕后选择 VOICE RECORDER(录音机)图标。短按 MENU 按钮进入子菜单后选择所需的录音质量。

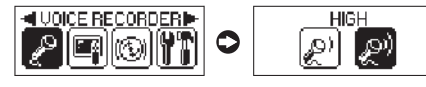

② 选择低(普通质量)或高(高质量)后,按菜单按钮即可开始录音。录音时短按 ▶/■ 按钮录音即暂停, 再短按该按钮则释放暂停功能。

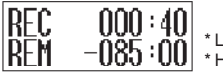

-085:00 \*LOW(低)录音时间: 396分钟(128MB存储空间) \*HIGH(高)录音时间: 200分钟(128MB存储空间)

音乐模式下的详细信息

③ 如果录音过程中按 MENU 按钮,则录音结束,录音内容保存在 RECORD 文件夹。录音 内容以 VOICE000.WAV、VOICE001.WAV.... 的形式保存在 RECORD 文件夹。

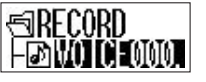

④ 用 NAVIGATION(导航)功能或暂停状态搜索列表,并在 RECORD 文件夹中选择 录音文件进行播放。

1100 

RECORD

NO TRACKS

如果播放音乐过程中进入录音功能,则出现如左图的"ONLY STOP MODE(仅停止模式)"弹出消息,且不进行录音。 停止正在播放的音乐,叫,时然后录音。

如果 Record 文件夹中没有录音文件,则出现"NO TRACKS (无音轨)"消息。

28 音乐模式下的详细信息

# 7 设置均衡器

① 按住 MENU 按钮进入菜单屏幕后选 择 EQUALIZER (均衡器)图标。

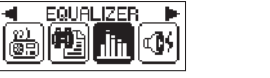

② 短按 MENU 按钮进入子菜单后选择所 需的 PRESET EQ(预设均衡器)。 (由 NORMAL / POP / ROCK / JAZZ / CLASSIC / VOCAL 组成)

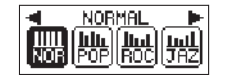

#### 8 设置音效

- ① 按住 MENU 按钮进入菜单屏幕后选择 SOUND EFFECT(音效)图标。
- ② 按一下 MENU 按钮进入子菜单后选择所需的 SOUND EFFECT (音效)图标。 (由 OFF / PURE STUDIO / CONCERT SOUND / GROOVE / DYNAMIC BASS 组成)

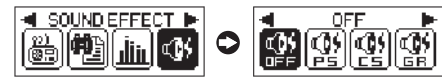

- 9 设置语言 [ID3 TAG 语言]
- ① 按住 MENU 按钮进入菜单屏幕后选择 LANGUAGE 图标。

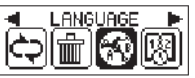

J : Japanese

② 短按 MENU 按钮进入菜单屏幕后,使用 ◄<, ▶ 按钮选择所需的 ID3 TAG 语言。 默认 ID3 TAG 语言为简体中文。

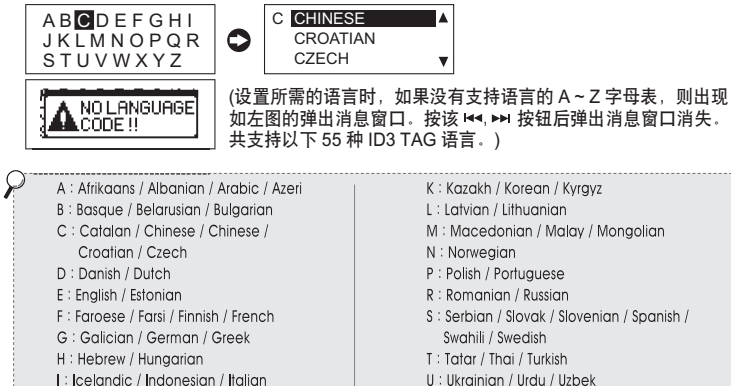

U : Ukrainian / Urdu / Uzbek

31

音乐模式下的详细信息

V : Vietnamese

4.

# 10 设置观看

① 按住 MENU 按钮进入菜单屏幕 后选择 WATCH 图标。 ② 短按 MENU 按钮进入子菜单后选择 WATCH SET UP(观看设置)图标。

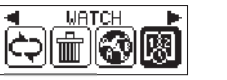

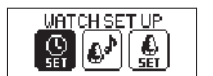

③ 使用➡,➡按钮设置时间后如果短按 MENU 按钮,则保存相关的值。光标移动到下 一个设置单元(按顺序设置年、月、日、时和分)。

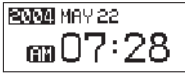

▲ 当"年"和"月"改变后,"日"将被自动改变为1。 因此在设置"月"时一定要检查"日"是否正确。

#### 11 设置闹钟

① 从 WATCH 子菜单中选择 ALARM(闹钟)图标,从 OFF 改为 ON。

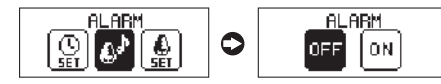

② 从 WATCH 子菜单中选择 ALARM SET UP(闹钟设置)图标,设置方法与时间 设置相同。

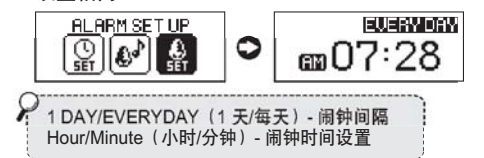

③ 将闹钟设定为 ON 时,观看屏幕上出现 ALARM(闹钟)图标。

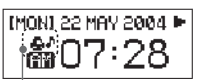

- 闹钟设定显示图标。

4.

LYRICS(歌词))

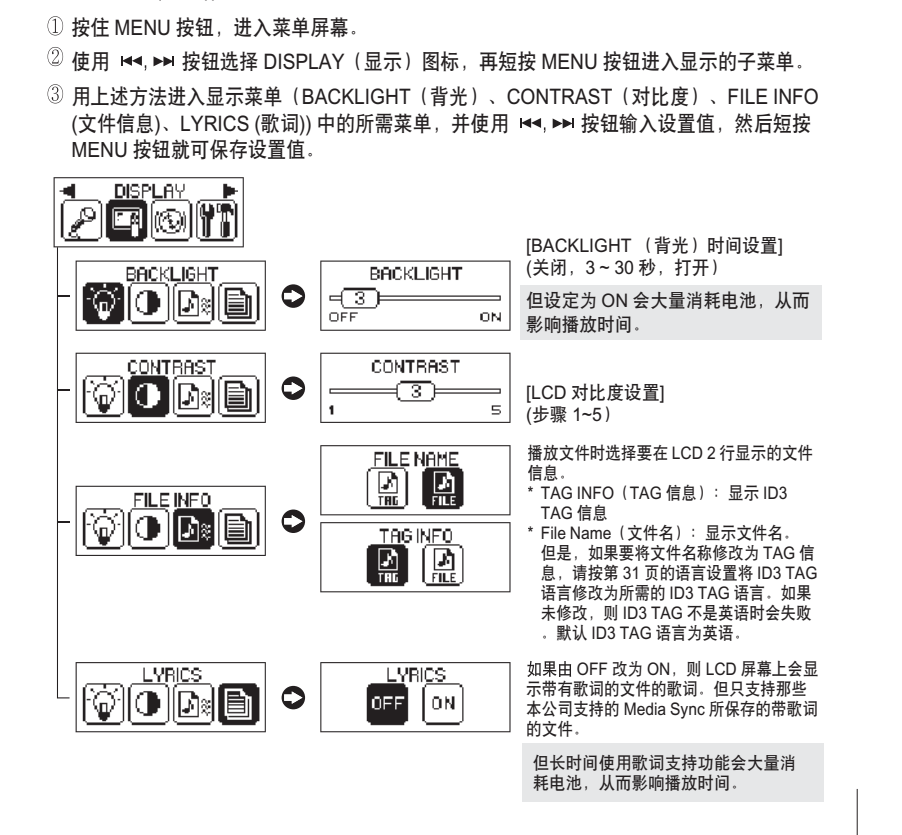

12 设置显示 (BACKLIGHT(背光)、CONTRAST(对比度)、FILE INFO(文件信息)、

#### 13 设置速度控制

① 按住 MENU 按钮进入菜单屏幕后选择 SPEED CONTROL(速度控制)图标。

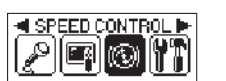

#### 按 MENU 按钮,就可修改播放速度。 SPEED CONTROL

⑦ 使用 ◄◀, ▶▶ 按钮设置播放速度后短

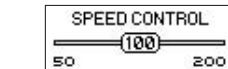

▲ 对于可以调节播放速度的文件,应用到 MP3 文件的采样速率小于 22.05 kHz。

- 14 设置系统 (AUTO PLAY(自动播放)、A ↔B、RESUME(恢复)、 SLEEP(睡眠)、AUTO POWER OFF(自动关机)、FADE (渐变)、INFO(信息))
- ①长按 MENU 按钮,进入菜单屏幕。
- ② 使用 ◄<, ▶ 按钮选择 SYSTEM (系统) 图标,再短按 MENU 按钮进入系统的子菜单。
- ③ 用上述方法进入系统菜单(AUTO PLAY (自动播放)、A↔B、RESUME (恢复)、 SLEEP (睡眠)、AUTO POWER OFF (自动关机)、FADE (渐变)、INFO (信息)) 中 的所需菜单,并使用上述方法中的 ◄◀, ➡ 按钮设置值,然后短按 MENU 按钮就可 保存设置值。

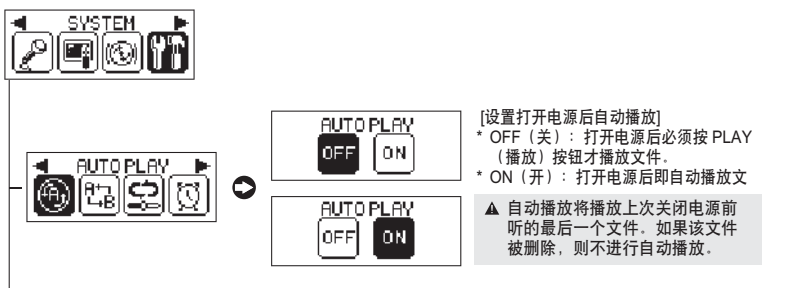

3 4. 音乐模式下的详细信息

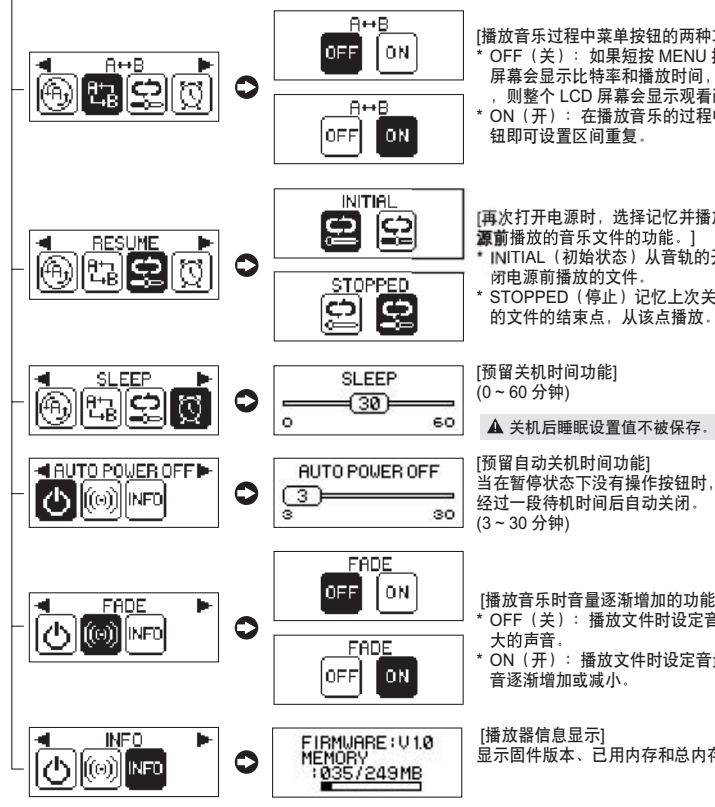

[播放音乐过程中菜单按钮的两种功能的定义] OFF(关): 如果短按 MENU 按钮,则LCD 屏幕会显示比特率和播放时间,再短按该按钮 则整个 LCD 屏幕会显示观看画面。 \* ON(开): 在播放音乐的过程中按 MENU 按

[再次打开电源时,选择记忆并播放上次关闭电 源前播放的音乐文件的功能。] \* INITIAL(初始状态)从音轨的开始点播放关 \* STOPPED (停止)记忆上次关闭电源前播放 的文件的结束点,从该点播放。

当在暂停状态下没有操作按钮时,播放器会在 经过一段待机时间后自动关闭。

[播放音乐时音量逐渐增加的功能] OFF(关):播放文件时设定音量,会听到很 ON (开): 播放文件时设定音量, 会听到声

显示固件版本、已用内存和总内存的信息。

15 删除功能(删除一个文件或所有文件) ▲ 删除内存中保存的文件的功能。 \*长按 MENU 按钮进入菜单屏幕后,使用 ◄<, ▶▶ 按钮选择 ERASE (删除) 图标。

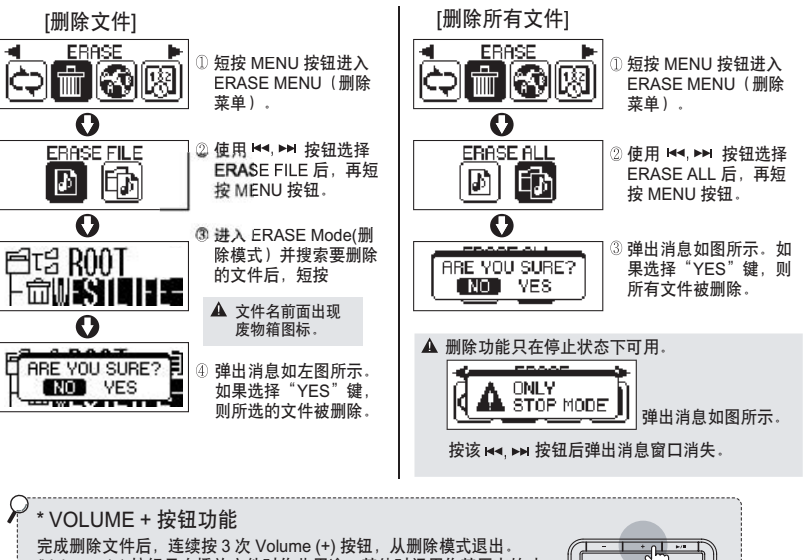

(Volume (+) 按钮只在播放文件时作此用途,其他时间用作其原来的功 能。该按钮在菜单屏幕中用作上一级菜单或菜单取消按钮,在导航(音 乐搜索)时还用作退出到上一级文件夹的按钮。)

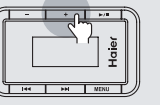

音乐模式下的详细信息

## 5. FM调谐器模式详细信息

#### 按钮操作

♀ \* ●▶ :指快速按一下按钮。

\*●●●▶:指按住按钮并且持续时间超过1秒钟。

| 按钮         | 操作                            | 扫描模式         | 频道模式   | 对于菜单     |
|------------|-------------------------------|--------------|--------|----------|
| PLAY/PAUSE | • ►                           | 扫描⇔频道        | 扫描⇔频道  | •        |
| (►/■)      | •••►                          | 关闭           | 关闭     | 关闭       |
| MENUL      | ● ● FM 屏幕 ↔ 观看屏幕 FM 屏幕 ↔ 观看屏幕 | FM 屏幕 ↔ 观看屏幕 | 菜单设置   |          |
| IVIEINU    | •••►                          | 菜单设置         | 菜单设置   | •        |
|            | • ►                           | 频率搜索         | 频道选择   | 菜单移动     |
|            | •••►                          | 快速频率搜索       | 快速频道选择 | •        |
|            | • ►                           | 频率搜索         | 频道选择   | 菜单移动     |
| FF ( 💌 )   | •••►                          | 快速频率搜索       | 快速频道选择 | •        |
|            | • ►                           | 增加音量         | 增加音量   | 移动到上一级菜单 |
| VOL (+)    | •••►                          | 快速增加音量       | 快速增加音量 | ٠        |
|            | • ►                           | 降低音量         | 降低音量   | •        |
| VOL (-)    | •••►                          | 快速降低音量       | 快速降低音量 | •        |

#### 2 功能操作方法

▲ 如果在设置所有菜单状态(菜单退出功能)时按 Volume (+) 按钮,则不保存 设置值,移动到上一级菜单。

#### 1 收听 FM 电台

\* 按住 ▶/■ 按钮打开播放器。 (从 MUSIC 模式改为 FM TUNER 模式,如下图所示。)

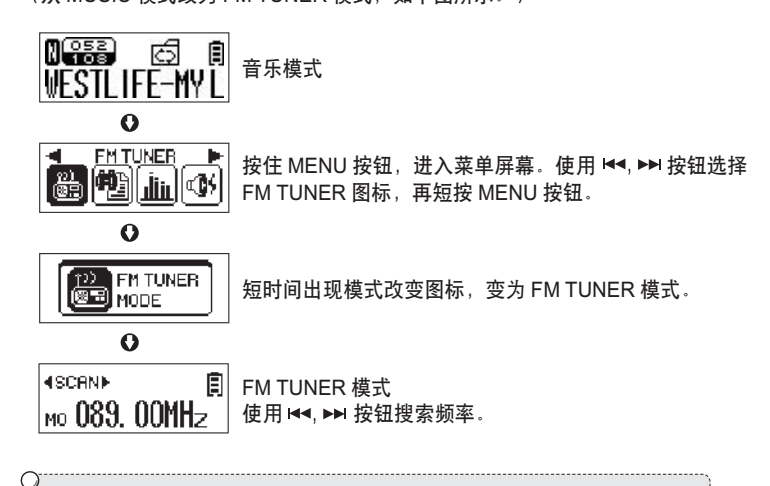

♀ \*再次打开电源时会进入 MUSIC 模式,即使在 FM TUNER 模式下关闭 电源时也是这样。

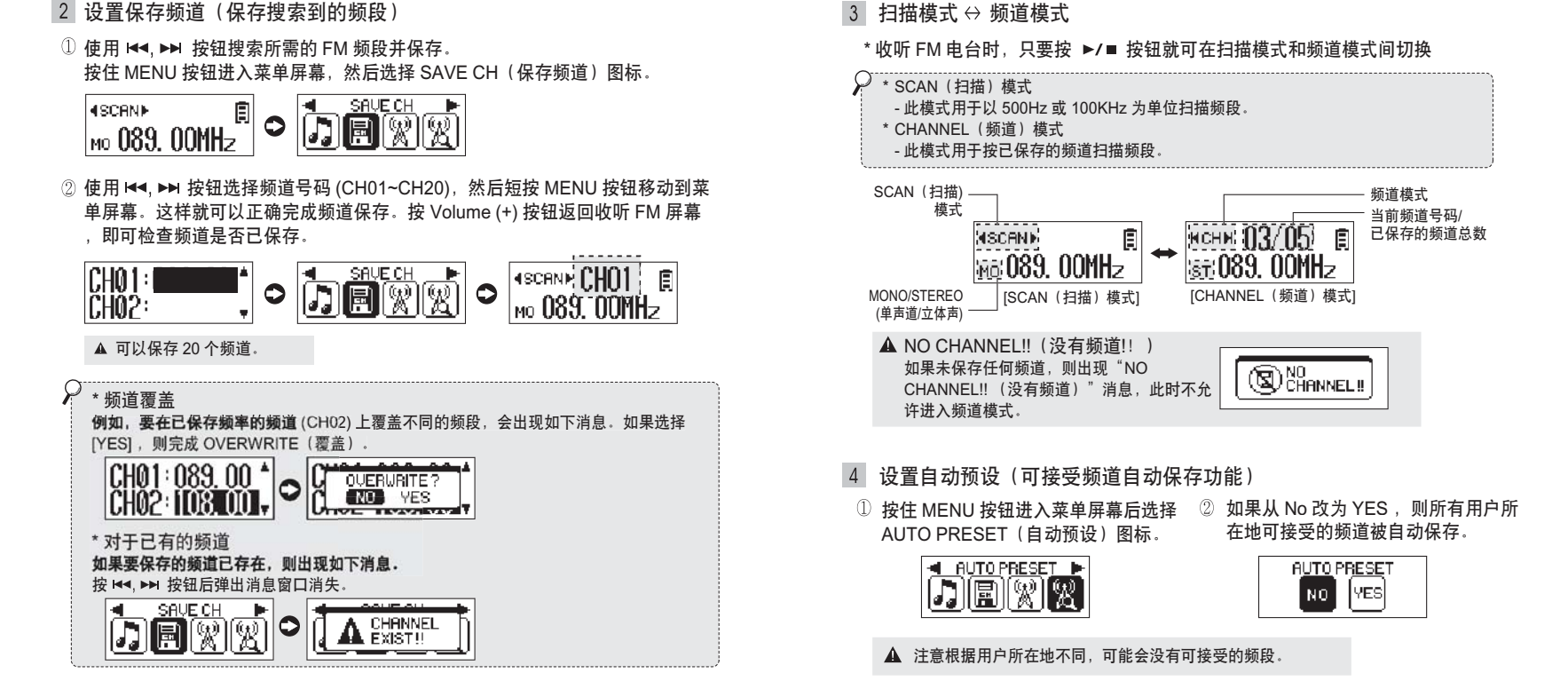

FM 调谐器模式详细信息

- 2 设置保存频道(保存搜索到的频段)
- FM 调谐器模式详细信息

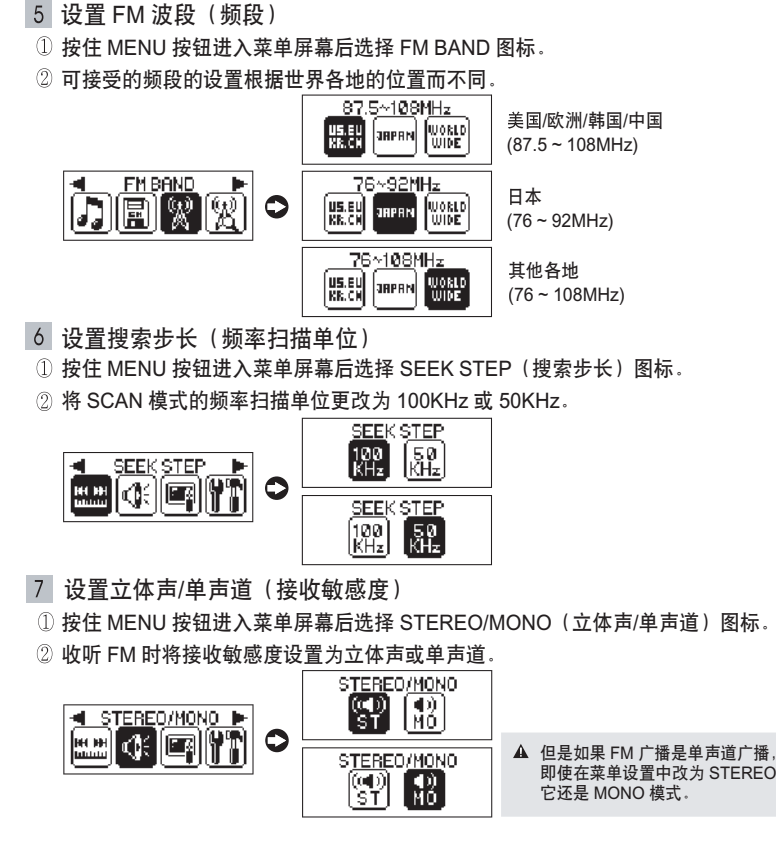

- 8 设置显示(BACKLIGHT(背光)、CONTRAST(对比度) /系统(SLEEP(睡眠)、INFO (信息))
- ① 长按 MENU 按钮,进入菜单屏幕。

ାପ୍ତ

- ② 使用 ◄<, ►► 按钮选择 DISPLAY 或 SYSTEM 图标,再短按 MENU 按钮进入显示或</p> 系统的子菜单。
- ③ 用上述方法进入显示菜单(BACKLIGHT(背光)、CONTRAST(对比度))或系 统菜单(SLEEP (睡眠)、INFO (信息))中的所需菜单,并使用该按钮输入设 置值,然后短按 MENU 按 ◄<, ▶▶ 钮就可保存设置值。

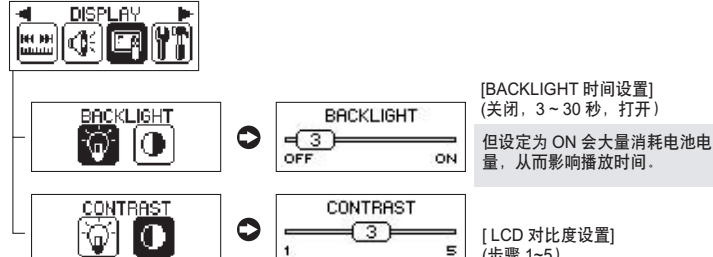

FM 调谐器模式详细信息

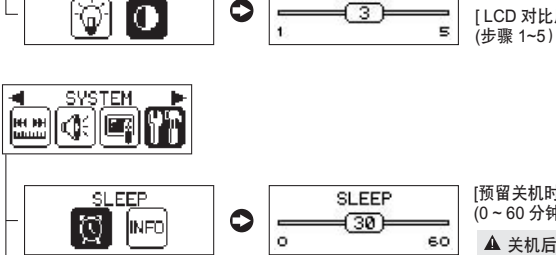

0

[预留关机时间功能] (0~60分钟) ▲ 关机后睡眠设置值不被保存。

FIRMWARE: U 1.0 MEMORY :035/249MB [播放器信息显示] 显示固件版本、已用内存和总内存 的信息。

- 即使在菜单设置中改为 STEREO

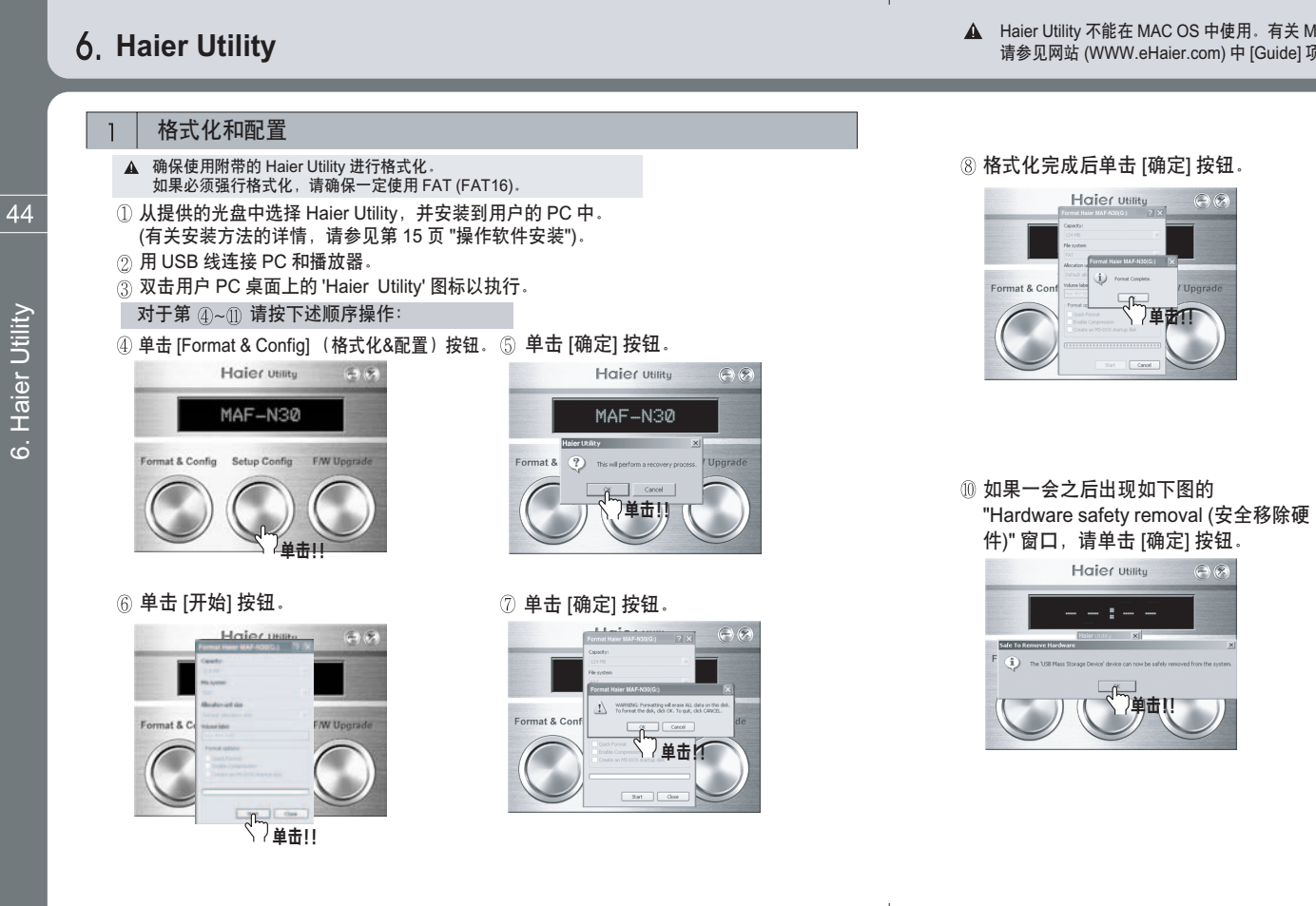

▲ Haier Utility 不能在 MAC OS 中使用。有关 MAC OS 中固件升级的详细信息, 请参见网站 (WWW.eHaier.com) 中 [Guide] 项目中的内容。

#### ⑧ 格式化完成后单击 [确定] 按钮。

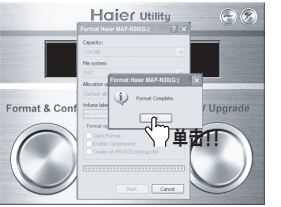

# ⑨单击 [关闭] 按钮。

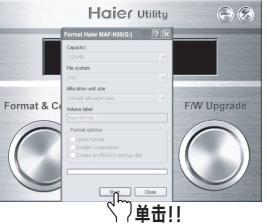

# Haier Utility

11 按 [确定] 按钮后,格式化和配置 (格式化及初始设置状态恢复工作)

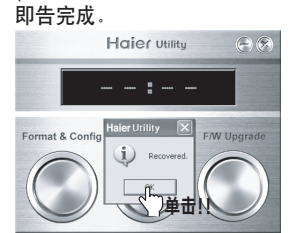

Haier Utility

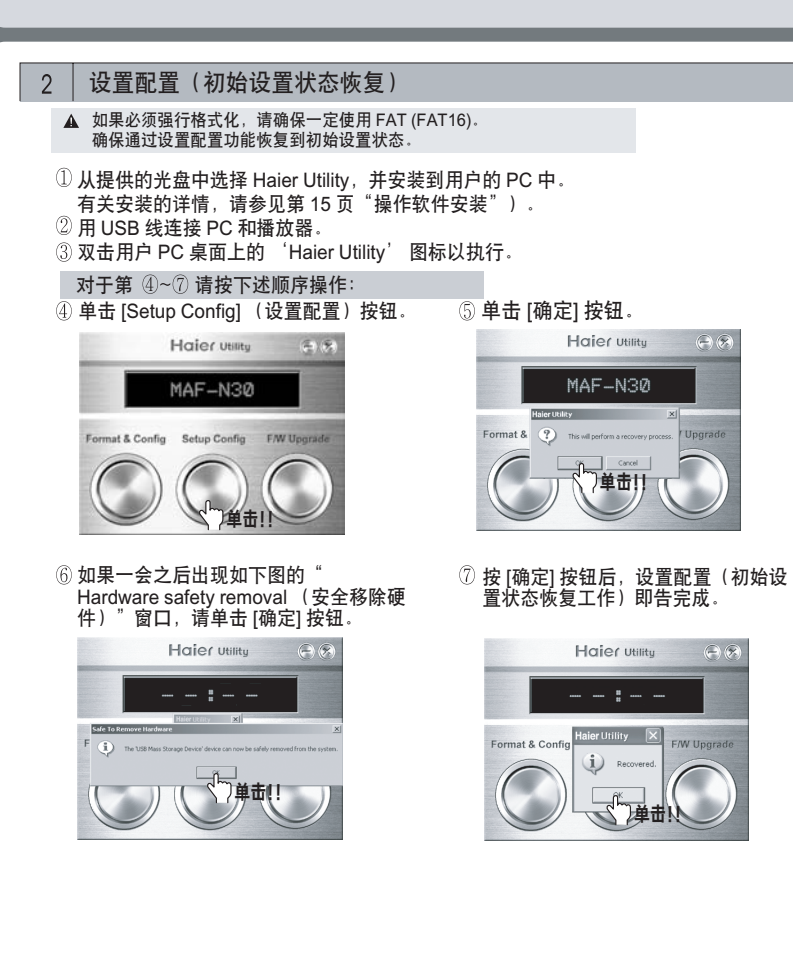

- 3 固件升级
  - ① 从 Haier 网站上下载固件, 解压缩并保存到计算机中。 (www.eHaier.com)
  - ② 从提供的光盘中选择 Haier Utility,并安装到用户的 PC。 (有关安装的详情,请参见第 15 页"操作软件安装")。
  - ③用USB线连接PC和播放器。
  - ④ 在用户 PC 的屏幕上双击 'Haier Utility' 图标以执行。

#### 对于第 5~9 请按下述顺序操作:

Haier Utility

MAF-N30

⑥ 单击 [确定] 按钮。 ⑤ 单击 [F/W Upgrade] (固件升级) 按钮。

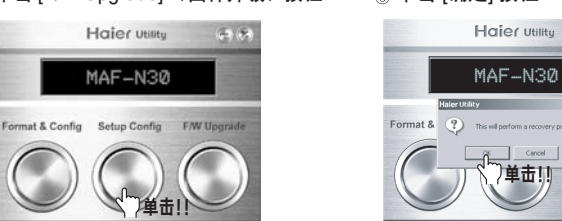

⑦ 从 [文件搜索] 窗口选择已下载的 'Upgrade.MAF-N30.dwu', 并单击 [打开] 按钮。

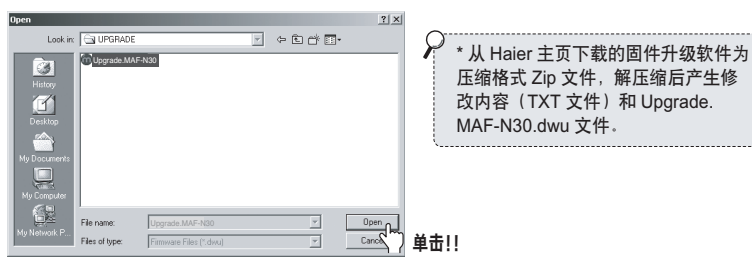

Haier Utility

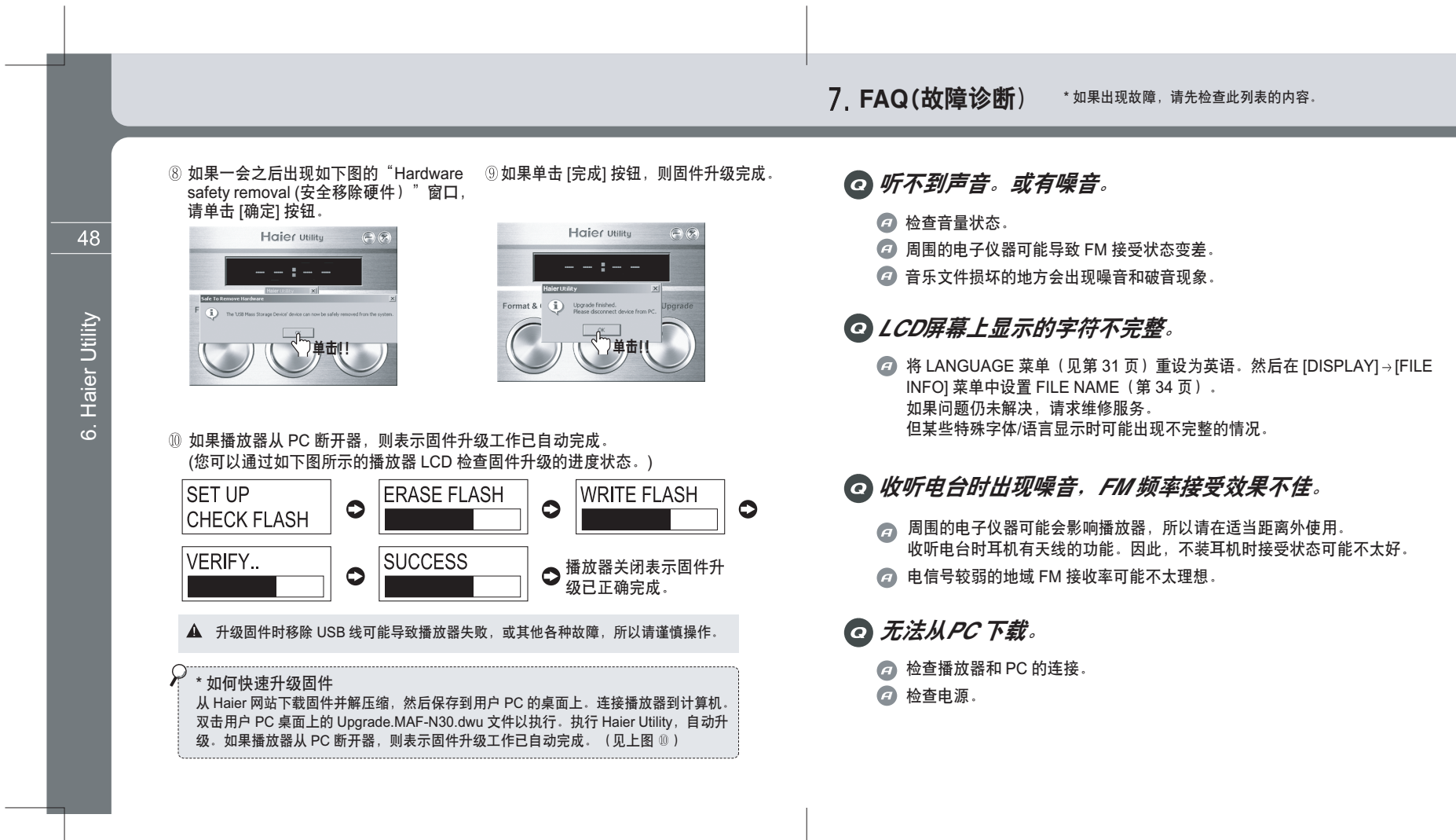

FAQ(故障诊断)

#### 8. 使用 Media Sync 安装 Media Sync 程序 2 Media Sync 1 ① 执行桌面上的 [Media Sync] 图标。 ① 使用安装 CD 安装 Media Sync 程序。 ② 选择所需的语言并单击 [OK](确定)按钮。 ② 选择屏幕中的 [Product Select: MAF-N30] (产品选择: MAF-N30)。 TrediaSync Manager Select the language × Haier M Select the language in the list below. 使用 Media Sync mediaSync Add had Text seath Design for Text added ? Chinese OK Cancle ④ 检查扫描的音乐文件,然后单击屏幕顶部的 ③ 扫描 PC 屏幕左侧的文件夹和文件。 单击! [Automatic Media](自动媒体)。 Canal Sec. Canal NediaSync Manager Haler 0000 Haier ③ 当窗口中出现不同安装画面时, 按照画面中的提示进行操作。 NUCLEUR (23) E E 2 4 A X Line W ? 1000 \*0100 01000 01000 Help `<u>()</u>.... HYC Heape Heape Heape Heape Heape Heape Heape Heape Heaper Heaper <"●击! \* Media Sync 工作完成? \_\_\_\_\_ √7 单击! Type MPT Auto S \* \* 显示 [Relics item: R350] Party for Fail of Coloris has to one the set of the set \* Media Sync 无法工作? 显示 [Relics item: No] + ⑤ Media Sync 自动执行。 RETAULTW SOFTWARE END USER LEEDING AS Spann. 0 6) n m r Auto text (Bal Ber Caur Welcome to the b methodory Manas File name / Lynes , Play., ()单击! e/ Pritney Spears - Bo... MAF-N30 03:00 The installinest# inf Britney Spears - Boys(1).mp3 Pritney Spears - Bo... MAF-N30 03:06 Do not strong all the basis of the previding Loanse Agessensi?" If you choose No. the File Pritney Spears - Bo... MAF-N30 03:28 Pritney Spears - Brit... MAF-N30 03:21 Total (Bak 200 50 Printey Spears - Brit., MAR-N30; 03-21 Printey Spears - Brit., MAR-N30; 03-21 Printey Spears - Brit., Na 03:33 Printey Spears - I'm., No 03:36 Printey Spears - Let., No 3/5 files (2 file(s) successed) (0 file(s) failed.) (7)单击! Cancel () 单击! 续

51

使用

Media

Sync

Product Select

MAF-N30 -

Product Selector

MAF-N30 \*

5.

7,258

4,356

4,885

4,712

4,712

5,140 5,072 4,018

#### ⑥ 单击屏幕顶部的 [Relics Scan]。

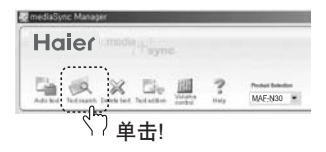

⑦ 进入 [Scan Language] (演唱者姓名或标题等),然后单击 [Scan] (扫描)按钮。 如果没有扫描结果,单击屏幕底部的 [Relics Request] 按钮。

| List                                                                  | Text search                              |       |
|-----------------------------------------------------------------------|------------------------------------------|-------|
| File name Play time Lyrics  <br>Potracy Science - Britrawy 03:378 No. | O 검색어                                    | ì     |
|                                                                       | onthey spears 244<br>(Search Count / 65) |       |
|                                                                       | 가수 체육                                    | A171  |
|                                                                       | Britney Pm & Sleve For You (Thunderp     | 03.19 |
|                                                                       | Britney. I'm Not A Gul Not Yet A Wom     | 05:24 |
|                                                                       | Britney. Overprotected (Darkchild Remax  | 03.07 |
|                                                                       | Britney. What Its Like To Be Me          | 02.50 |
| 00:00/00:00 1                                                         | Britney. When I Found You                | 03:36 |
|                                                                       | Britney That's Where You Take Me         | 03:32 |
|                                                                       | Britney. Bombastic Love                  | 03:05 |
|                                                                       | Buitney Let Me Be                        | 02:50 |
|                                                                       | Britney Cinderella                       | 03:39 |
|                                                                       | Britney. I Love Rock Roll                | 03.06 |
|                                                                       | Britney Anticipating                     | 03.16 |
|                                                                       | [1] [2] [3] [4] [5] [Next]               |       |
| 000                                                                   | Request                                  | Close |

#### 下载文件到播放器 3 \* 单击 Media Sync 完成的文件,然后单击 🖡 按钮。 Haier ?? MAF-N30 \* (25) to 10 P Program Files System System 使用 Media Sync Britney Spears - Bombastic Love(1).mp3 3 Callel | 03:07 04:59 05:17 04:08 03:22 04:02 03:45 03:14 ne:10 rthey Spears I lav... No hristina Agulera -... No hristina Agulera -... No hristina Agulera -... No HRISTINA AGULE... No entifier Lopez - Lo... No entifier Lopez - Lo... No entifier Lopez - Lo... No № 0.3.07 4.374 № 0.459 7.00 № 0517 4.90 № 0517 4.90 № 0522 7.90 № 0522 4.70 № 0345 5.555 № 0345 5.555 № 0345 5.355 № 01847 12.52 № 01847 12.42 传送文件到播放器画面 - Intelligence Haier ? MAF-N30 000000 (語) to th' P Control 1000 Control 10000 Control 1000 Control 1000 Control 1000 Control 1000 Control 100 Bechap C.100 C.100 Lattick Pays. Control WHARD 63.00 4.66 3.7 WHARD 63.00 4.66 3.7 WHARD 63.00 4.66 3.7 WHARD 63.00 4.66 3.7 WHARD 63.00 4.66 3.7 WHARD 63.00 4.66 3.7 WHARD 63.00 4.67 3.7 WHARD 63.00 4.67 3.7 WHARD 63.00 4.67 3.7 WHARD 63.00 4.67 3.7 WHARD 63.00 5.7 4.60 No 64.00 5.7 4.60 No 64.00 5.27 4.60 No 64.00 5.26 1.6 No 64.00 5.26 1.6 No 64.00 5.26 1.6 No 64.00 5.26 1.6 No 64.00 5.26 1.6 No</td 7,258 KB 4,356 KB 4,855 KB 文件传送到播放器已完成画面 Type: MP3 Audio, Size)